## Go to:

## wwww.salaamacademy.co.uk/admin

| WELCOME<br>Welcome to Gibbon, the free, open, flexible school platform. Designed by teachers for learning,   | Sibbon gives you the school tools you need. | LOGIN                                           |
|----------------------------------------------------------------------------------------------------|---------------------------------------------|-------------------------------------------------|
| STUDENT APPLICATIONS                                                                                         | STAFF APPLICATIONS                          | Password<br>Options . Eargot Password2<br>Login |
| wered by Gibbon v25.0.00   © Ross Parker 2010-2023<br>ated under the ONU GPL at ICHK   Credits   Translators |                                             |                                                 |

Your username will be your first name initial and surname. e.g. Ajaz Munir would be amunir If you do not know your password, please select the Forgot Password link to reset it. If you are having any issues, please email:

<u>helpdesk@salaamacademy.co.uk</u> and provide your full name and the name of one of your children attending Salaam Academy and we will get back to you with your login information.

Select Assess->Formal Assessment from the drop down menu:

| DME ASSESS LEARN PEOPLE                                                                                                    | OTHER                                      |                         |                                               |                   |                   |                   |                   |                                                                             |                                                                               | G |
|----------------------------------------------------------------------------------------------------|--------------------------------------------|-------------------------|-----------------------------------------------|-------------------|-------------------|-------------------|-------------------|-----------------------------------------------------------------------------|-------------------------------------------------------------------------------|---|
| Formal Assessment   PRC Reports   Presse upload a passport photo to use as a profile picture. 240px by 320px. Choose File   Choose File Co                            | Your request was on PARENT DASH HAFSA AJAZ | completed successfully. |                                               |                   |                   |                   |                   |                                                                             |                                                                               |   |
| ROLE SWITCHER<br>You have multiple roles within the system.<br>Use the list below to switch role:<br><u>Administrator</u><br><u>Parent (Acrive)</u><br><u>Teacher</u> | Student Profile                            | Timetable Activities    | <u>ek Next Week &gt;</u><br>Mon<br>25/12/2023 | Tue<br>26/12/2023 | Wed<br>27/12/2023 | Thu<br>28/12/2023 | Fri<br>28/12/2023 | 31/12/20<br>Sat<br>30/12/2023                                               | 023 Go<br>Sun<br>31/12/2023                                                   |   |
|                                                                                                    |                                            | 09:30                   |                                               |                   |                   |                   |                   | H Period 1<br>09:40 - 11:00<br>IS.ISY89SAG<br>Hive Bowerdean C              | Hive Period1<br>© Period1<br>09:50 - 11:10                                    |   |
|                                                                                                    |                                            | 11:30                   |                                               |                   |                   |                   |                   | Hvs Period 2<br>Period 2<br>11:20 - 12:30<br>QS.QI01-SAT<br>Masjid Bookshop | YR1 Period 2<br>Hive Period 2<br>• Period 20<br>YR1 Period 3<br>11:30 - 12:15 |   |
|                                                                                                    |                                            | 13:30                   |                                               |                   |                   |                   |                   |                                                                             |                                                                               |   |

Select your child from the drop down to see their assessment information:

| SALAAM<br>Contractions                           |                                                                         |                     |   | Ajaz Munir 🔘 |
|--------------------------------------------------|-------------------------------------------------------------------------|---------------------|---|--------------|
| HOME ASSESS LEARN PEOPLE O                       | THER                                                                    |                     |   |              |
| INTERNAL ASSESSMENT<br>View Internal Assessments | Home > Formal Assessment > View My Childrens's Intern<br>CHOOSE STUDENT | al Assessments      |   |              |
|                                                  | Student                                                                 |                     |   |              |
|                                                  | 2023-2024                                                               |                     | U |              |
|                                                  | Assessment Course                                                       | Term Effort Comment |   |              |
| Ţ                                                |                                                                         |                     |   |              |
|                                                  | IS Attainment<br>Marked on 26/12/2023                                   | N/A N/A             |   |              |

Your child's assessment results will be visible